#### How to Import Contacts from Groupwise

Your contacts should move over automatically. If you notice that your "Frequent" contacts or other contacts are not in Outlook, you can manually export them from Groupwise and import them into Outlook.

#### How to check if your Groupwise "Frequent Contacts" were moved over.

#### In Outlook:

Click on "Contacts" within Outlook. Click on "Frequent Contacts - YourEmailAddress@tru.ca"

If you have contacts showing here, then your Groupwise Frequent contacts have been moved over. You will just need to add them to the "Outlook Address Book" so you can access them.

Right click on "Frequent Contacts - YourEmailAddress@tru.ca" and choose "Properties".

| Frequent Contacts - (        | 2        | Open in New Window    |
|------------------------------|----------|-----------------------|
| Suggested Contacts - Outlook |          | New Folder            |
| GWContacts                   | ģ        | <u>R</u> ename Folder |
|                              | <b>°</b> | <u>C</u> opy Folder   |
|                              | <u> </u> | Move Folder           |
|                              |          | Delete Folder         |
|                              | *        | Move Up               |
|                              | •        | Move <u>D</u> own     |
|                              |          | <u>S</u> hare ►       |
|                              | 1        | Properties            |

Select the "Outlook Address Book" tab. Check the box: "Show this folder as an e-mail Address book". Click "OK".

| Contacts Properties                                                                                    |             |                            | ×   |
|----------------------------------------------------------------------------------------------------|-------------|----------------------------|-----|
| General<br>Outlook Address Book                                                                        | Permissions | Home Page<br>Synchronizati | 00  |
| Utbook Address Book<br>jume this folder as an e-mail<br>jume of the address book:<br>Frequent Contacts | Permissions | Synchronizati              | on  |
|                                                                                                    | ок с        | ancel Ap                   | ply |

You are now done. You will not need to proceed with the following steps, unless you want to move over additional contacts from Groupwise.

# How to Import Contacts from Groupwise

### Frequent Contacts (If missing in Outlook)

# In Outlook:

Click on "Contacts" and then right click on your personal Contacts ("Contacts – <u>youremailaddress@tru.ca</u>") and choose "New Folder..."

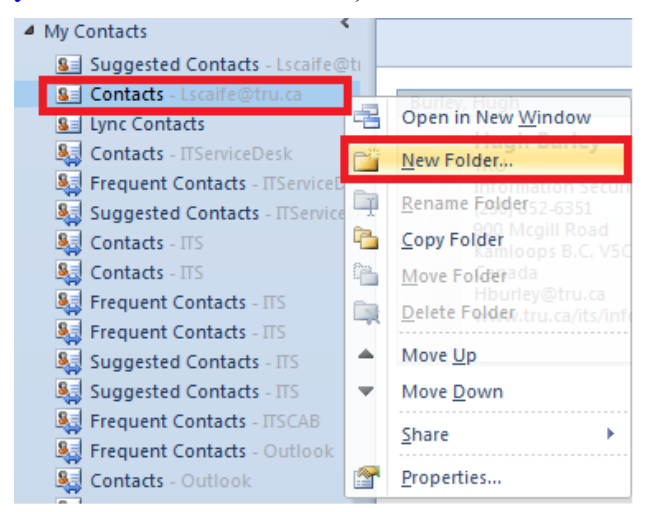

Provide a name for the folder.

| Create New Folder                 |
|-----------------------------------|
| Name:                             |
| GroupwiseFrequent                 |
| Eolder contains:                  |
| Contact Items                     |
| Select where to place the folder: |
| ⊿ 🔀 Lscaife@tru.ca                |
| Inbox (58)                        |
| Sent Items                        |
| Deleted Items                     |
| Delta Cabinet                     |
| Calendar                          |
| See Contacts                      |
| Conversation History              |
|                                   |
| OK                                |
|                                   |

The folder should appear on the bottom of your "Contacts" list.

#### How to Import Contacts from Groupwise

### In Groupwise:

Open up the "Address Book" within Groupwise.

Right Click on the "Book" or list of "Contacts" you would like to Export and choose: "Export Book".

Choose the "Desktop" for "Save in:"

Provide a "File name:" and add ".csv" as the extension.

Choose "All files(\*.\*) " in the "Save as type:"

| 🔞 Addre           | ess Book Export           | ×        |
|-------------------|---------------------------|----------|
| Save <u>i</u> n:  | : 📃 Desktop 🔹 🌀 🏂         | թ        |
|                   | Computer<br>System Folder | <b>^</b> |
|                   | Network<br>System Folder  |          |
| ħ                 | Exchange<br>File folder   | -        |
| File <u>n</u> ame | e: Contacts.csv           | Save     |
| Save as <u>t</u>  | type: All Files (*.*)     | Cancel   |

# In Outlook:

Click on "File" - "Open" - "Import"

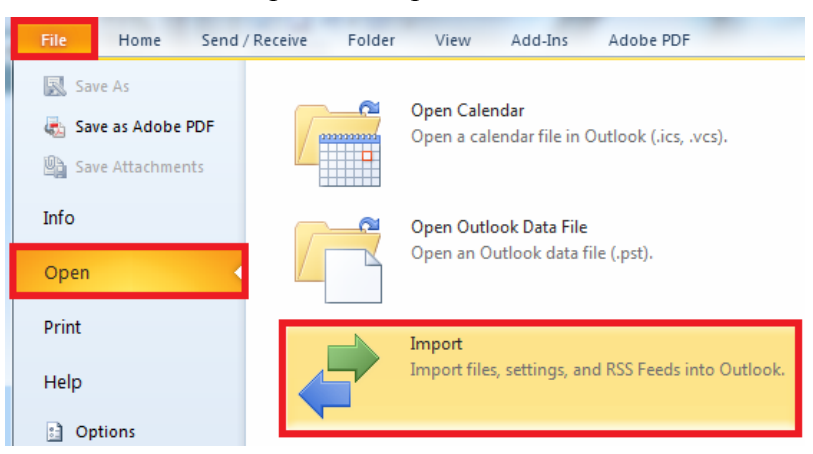

Select "Import from another program or file" and click "Next".

# **TRU Outlook**

#### How to Import Contacts from Groupwise

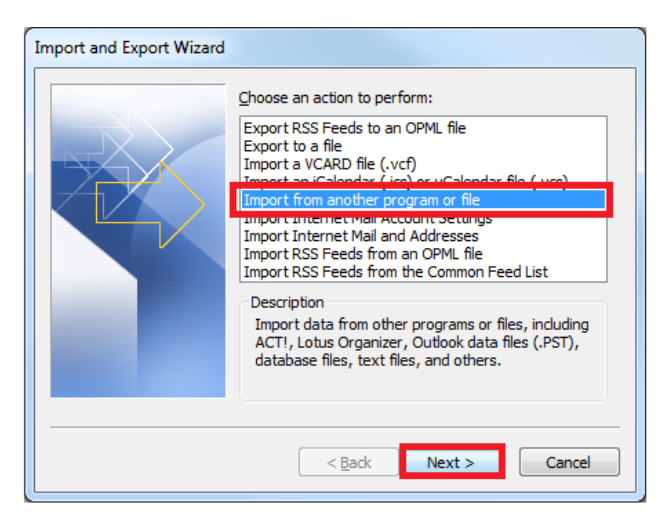

Select "Comma Separated Values (Windows)" and click "Next".

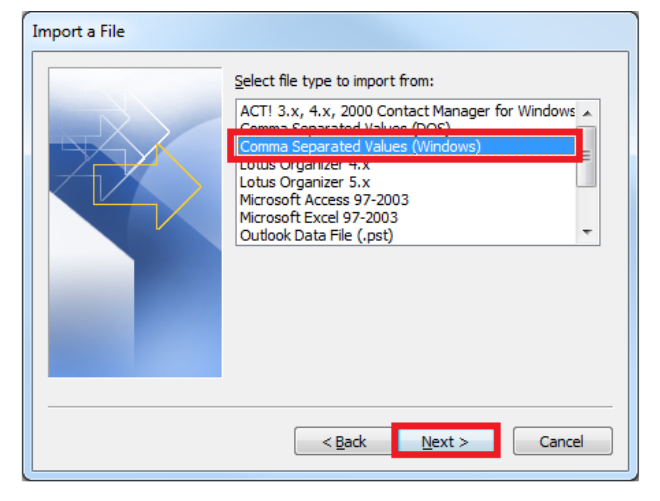

Click "Browse" and choose the file you exported from Groupwise (eg: contacts.csv) and click "Next".

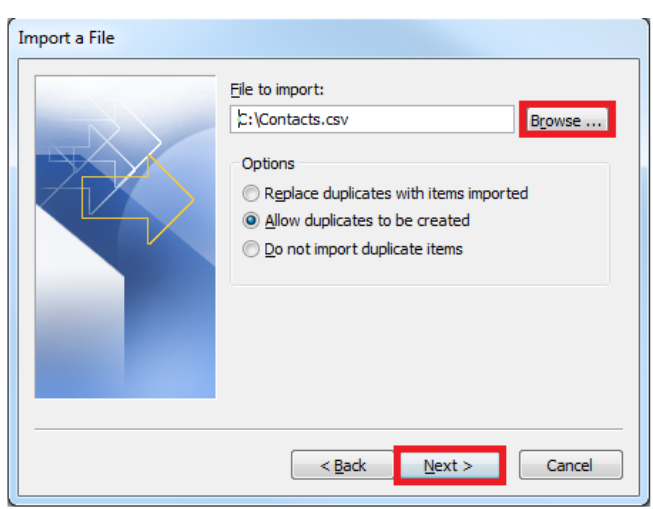

Select the name of the contact folder you created in Outlook and click "Next".

# **TRU Outlook**

# How to Import Contacts from Groupwise

| Import a File |                            |
|---------------|----------------------------|
|               | Select destination folder: |
|               |                            |
|               | < Back Next > Cancel       |

Make sure that "Import "xxxxx.csv into folder: xxxxxx" is checked. Click "Finish".

| Import a File                                       |                   |
|-----------------------------------------------------|-------------------|
| The following actions will be performed:            | Map Custom Fields |
| This may take a few minutes and cannot be canceled. |                   |
| < Back                                              | Finish Cancel     |

If you click on the contact folder you created in Outlook, you should now see the content you just imported from Groupwise. You will just need to add them to the "Outlook Address Book" so you can access them.